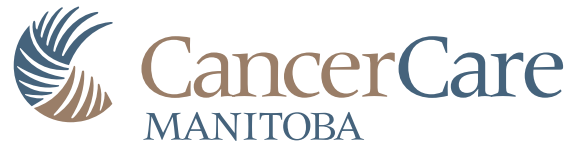

# **Diagnostic Ultrasound Scanner Quality Control**

Daniel W. Rickey, PhD, MCCPM

CancerCare Manitoba 2019-02-22

## **Test Protocol**

Medical Physics at CancerCare Manitoba has developed its own ultrasound phantom. The following table is intended as a quick reference guide when performing the quality control measurements.

| Instructions                                                                                                    | Limits                  | Record                  |
|----------------------------------------------------------------------------------------------------|-------------------------|-------------------------|
| Items Required                                                                                                    |                         |                         |
| ultrasound contrast-detail phantom<br>degassed water or coupling gel<br>towels for clean up<br>(optional) lab stand and clamp to hold probe |                         |                         |
| Physical                                                                                                    |                         |                         |
| check:<br>1. probe surface for damage<br>2. control panel for damage<br>3. display for obvious damage or artefacts                          | ok/ng<br>ok/ng<br>ok/ng | ok/ng<br>ok/ng<br>ok/ng |
| Presets                                                                                                    |                         |                         |
| check:<br>1. a QA preset is configured for each probe being tested<br>If a preset is not present then one must be configured.               |                         |                         |
| Distance measurement accuracy                                                                                                    |                         |                         |
| With probe on top of the phantom, measure vertical distance between two targets. Compare to reference distance.                             | within 5%               | distance                |
| With probe on side of phantom, measure horizontal distance between two targets. Compare to reference distance.                              | within 5%               | distance                |
| High-contrast detectability                                                                                                    |                         |                         |
| With probe on top of phantom, centre the five columns of non-<br>echogenic cylinders in the image. Freeze and then magnify image.           |                         |                         |
| 1. 2 mm cylinders                                                                                                    | within 2                | number                  |
| 2. 3 mm cylinders                                                                                                    | within 2                | number                  |
| 3. 4 mm cylinders                                                                                                    | within 2                | number                  |
| 4. 6 mm cylinders                                                                                                    | within 1                | number                  |
| Compare to reference levels.                                                                                                    |                         |                         |

| Low-contrast detectability                                           |          |           |
|----------------------------------------------------------------------|----------|-----------|
| With probe on top of phantom, centre the five columns of -3 dB or -6 |          |           |
| dB cylinders in the image. Freeze and then magnify image. Count      |          |           |
| the number of:                                                       |          |           |
| 6. 2 mm cylinders                                                    | within 3 | number    |
| 7. 3 mm cylinders                                                    | within 3 | number    |
| 8. 4 mm cylinders                                                    | within 3 | number    |
| 9. 6 mm cylinders                                                    | within 2 | number    |
| 10.8 mm cylinders                                                    | within 2 | number    |
| Compare to reference levels.                                         |          |           |
| Maximum depth of visualisation                                       |          |           |
| Artefact evaluation                                                  |          |           |
| With probe clean and in air check:                                   |          |           |
| 1. vertical streaks or shadows                                       |          |           |
|                                                                      | none     | pass/fail |
| With probe on ton surface of the phantom check:                      |          |           |
| 1 vertical streaks or shadows                                        |          |           |
|                                                                      |          |           |
| 2. other artefacts                                                   | none     | pass/fail |
|                                                                      | none     | pass/fail |
|                                                                      | 1        | 1         |

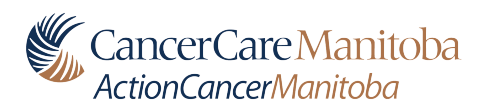

## **Annual Medical Physics Review - Ultrasound**

| Facility                      |  | Department                                   |  |  |  |  |
|-------------------------------|--|----------------------------------------------|--|--|--|--|
| System SN                     |  | System Location                              |  |  |  |  |
| System make & model           |  | Contact Person                               |  |  |  |  |
| Date of review                |  | Time period<br>reviewed                      |  |  |  |  |
|                               |  | () ACCEPTABLE                                |  |  |  |  |
| Overall QC Program Assessment |  | () ACCEPTABLE but requires remediation       |  |  |  |  |
|                               |  | () NOT Acceptable. Immediate action required |  |  |  |  |

| QC Test                                      | Status | Comments |
|----------------------------------------------|--------|----------|
| routine phantom: cylinder visibility         |        |          |
| routine phantom: maximum depth               |        |          |
| routine phantom: artefact check              |        |          |
| routine phantom: distance measurement        |        |          |
| Six Month Review of Routine QC Data          |        |          |
| Monthly Modality Display Performance<br>Test |        |          |

Additional Comments:

**Overall QC Program Assessment:** 

**Required changes:** 

Additional Recommendation:

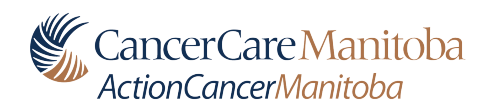

Review conducted by

Signature

Date

# Philosophy of Ultrasound Quality Control

## Introduction

Quality control (QA) is routine and necessary for the safe use of diagnostic imaging. For example, computed tomography, digital radiography, and magnetic resonance scanners are provided with phantoms and software that automatically perform tests and evaluate the results. This allows the users to easily monitor the performance of their instruments. In contrast, the manufacturers of ultrasound scanners generally provide nothing in the way of end-user quality control. The users of these systems must devise their own QA protocols.

## Problem

Although a number of guidelines have been produced for quality control of diagnostic ultrasound scanners (AIUM 1995a, 1995b & 2008; Goodsitt 1999; IPEM 2010) there are, unfortunately, a few problems. Many test were intended for a dedicated hospital medical physicist and consequently are technically challenging. A number of the recommended tests, e.g., dead zone depth and calliper accuracy, were designed about thirty years ago when ultrasound scanners used mechanical probes and analogue electronics. Because modern scanners use array probes and digital electronics, these tests are no longer relevant. Thus, many of the proposed tests are not suitable for routine QA especially in a smaller hospital.

Interestingly, the latest guidelines from the AIUM (2008) include only three image quality tests that make use of a phantom. However, detailed procedures are not given nor is a make or model of phantom is specified. This leads to an additional source of confusion since there are a wide range of phantoms available commercially. These are constructed from either a water-based gel or a urethane rubber. Thus, users must also decide, without much guidance, which phantom to purchase and then devise their own protocols.

## Approach

An excellent role model for QA is x-ray mammography. In mammography the most commonly followed guidelines (ACR 1999) specify the exact model of phantom, e.g., RMI-156, and also give detailed instructions on how to score the resulting images. Specifically, images of a contrast-detail phantom are assessed by scoring the visibility of various targets. One advantage of this approach is that the images are evaluated visually (qualitatively), but assigned a numeric score based on the number of visible targets. Consequently, it is both easy to evaluate and record. In this document, a similar approach is taken for ultrasound QA. Consequently, the Department of Medical Physics, CancerCare Manitoba has designed an ultrasound QA phantom. The quality control phantom and related tests were designed to be easy to implement and evaluate. The approach is based on that in mammography where a standardised contrast-detail phantom is used. Images are evaluated visually, but assigned numeric scores that can easily be tracked. This approach also meets the requirements of the latest AIUM guidelines (AIUM 2008).

## Design of the Ultrasound QA Phantom

The phantom is illustrated in Figure 1. It consists of an uniform urethane rubber block containing three groups of cylindrical contrast-detail targets. The left-most group of cylinders are non-echogenic (anechoic) and provide high-contrast. The central group of cylinders has a contrast slightly below background (-3 dB) and the right-hand group has a contrast below background (-6 dB). The cylinders have diameters 2, 3, 4, 6, and 8 mm. The 2, 3, and 4 mm diameter cylinders are located at 1 cm intervals, while the 6 and 8 mm cylinders are at 2 cm intervals. Note that the -3 dB group is challenging to visualise and is intended for high performance (possibly future) scan heads. The phantom also includes two columns of wire markers (shown as red dots), which are intended for verification of length and width measurements.

Urethane rubber was chosen because it has a very long service life. One short-coming of urethane is that its acoustic properties differ from tissue. In comparison, a number of phantoms are available that are made using water-based materials that have very good acoustic properties. However, because of desiccation, phantoms containing water are not stable and change in only a few years. Consequently, any detected variations in image quality could be due to changes in the phantom rather than changes in the scanner. Thus, the stability of urethane makes it a good choice when looking for changes in a scanner's performance over many years.

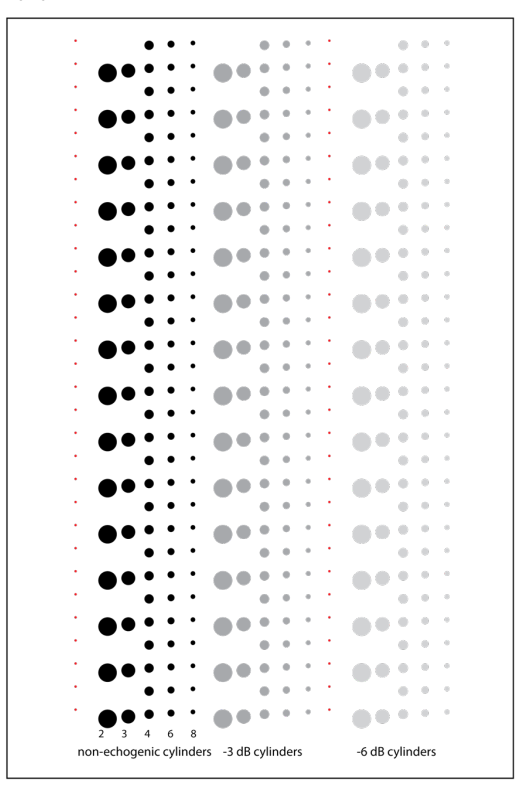

**Figure 1.** Schematic showing the ultrasound phantom and its targets. The red dots indicate the locations of wire targets used for verifying distance measurements. Dimensions are approximately 22 cm x 33 cm x 7 cm.

## **Description of Quality Control Tests**

#### acquisition parameters

Ideally, each scanner would have presets dedicated to QA. In general, it is best to acquire one set of images with as little image processing as is possible. For example, disable compound imaging. Set persistence, edge enhancement, and speckle reduction off or to their lowest values. Choose a grey-scale curve (LUT) that is closest to linear. All other imaging parameters, e.g., frequency, transmit power, B-mode gain, depth, and focal zones must be the same each time the images are acquired. In general, system settings will be scanner-specific and will require some work to standardise. To ensure consistency across the province, Medical Physics will provide recommended settings. If QA is performed once every three months, then it is recommended that only one probe be used. Images should be acquired with all probes once per year.

#### contrast evaluation

The overall idea is to count the number of cylinders that are visualised. Specifically, for two group of cylinders (anechoic and -6 dB), the number of cylinders of each size that are visualised should be recorded. The group of -3 dB cylinders is intended for linear array transducers and may not be visible with a low-frequency curved array. However, at this time the -3 dB group of cylinders are not currently used for routine QA. This results in 10 measurements which are easy to make.

When deciding if a cylinder is visible, one should lean on the side of confidence, i.e., the cylinder must be reasonably circular. An example image of the anechoic cylinders is shown in Figure 2. Visible in this image are three of the 2 mm cylinders, four of the 3 mm cylinders, and ten of the 4 mm cylinders. Similarly visible are eleven of the 6 mm diameter cylinders and twelve of the 8 mm cylinders.

When evaluating images, use what ever magnification works best as long as it is on a frozen image. A magnification of two often works well on the Philips iU22. In the case where one cylinder is missing simply do not count that cylinder. For example, the top four cylinders are visible, fifth one is not visible, and the next three are visible would score seven. It is reasonable to score 1/2 for a cylinder that is partially visible.

Images produced with high-frequency linear array transducers will be easy to score. In comparison, images acquired with low-frequency curved arrays can be challenging. The difficulty will be a large number of cylinders that are partially visible.

The maximum depth at which background echoes are visible should also be recorded. The images should also be evaluated for uniformity, streaks, dead elements and other artefacts.

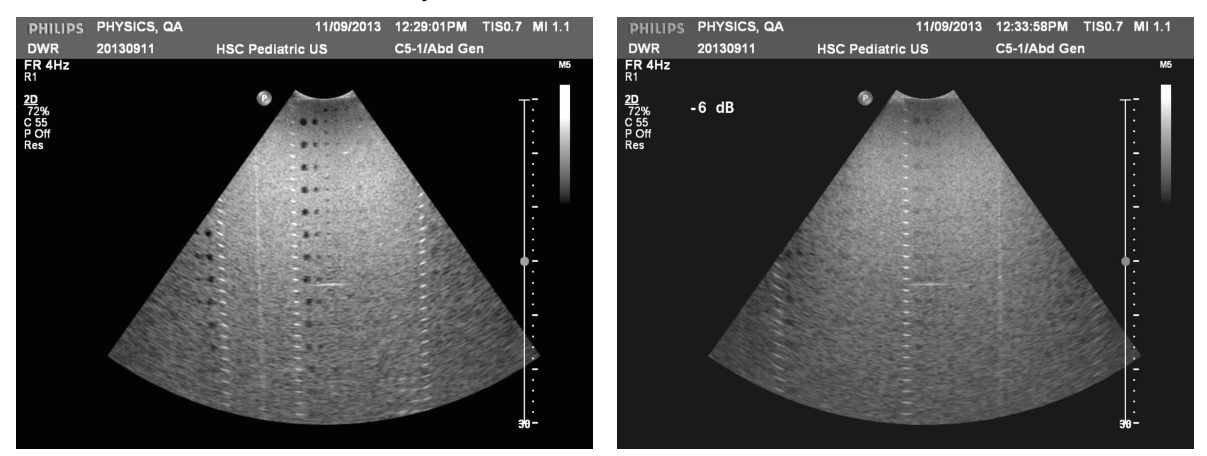

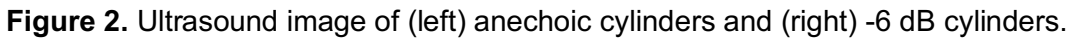

For routine measurements the same transducer should be used, i.e., matched to the scanner. In general it is easier to score the images made with a linear array. Thus, you may wish to use only the linear for routine QA measurements. When scanning the phantom, it is fine to repositioning the probe to place the cylinders in the centre of the image. However, system settings must be the same each time QA is performed. The only changes allowed are B-mode gain and TGC settings.

#### Distance Measurement Accuracy

The accuracy of distance measurements is easily verified using the wire markers. For accuracy in the vertical direction, scan the phantom from the top as shown in Figure 3 and measure the distance between two wire markers. In the vertical direction, the adjacent wires will be 1 cm apart. For lateral measurements, turn the phantom 90 degrees and scan from its side as shown in Figure 4. Note that because the acoustic velocity is somewhat lower than the scanner expects, i.e., 1450 m/s instead of 1540 m/s, the distance horizontal measurements will be different than in the vertical case. When using a linear array, the vertical measurements will overestimate the true distance by a factor of 1504/1450 or 1.062. For example, the measured distance between six targets will be 5.31 cm instead of 5 cm. However, horizontal measurements with a linear array will indicate a separation between adjacent wires as 1.0 cm. For a curved array, results of horizontal measurements will depend on the wire separation and depth.

Vertical distance measurements can be made from the leading edge of the target as long as you are consistent. Horizontal measurements should be made with the calliper centred horizontally on the target.

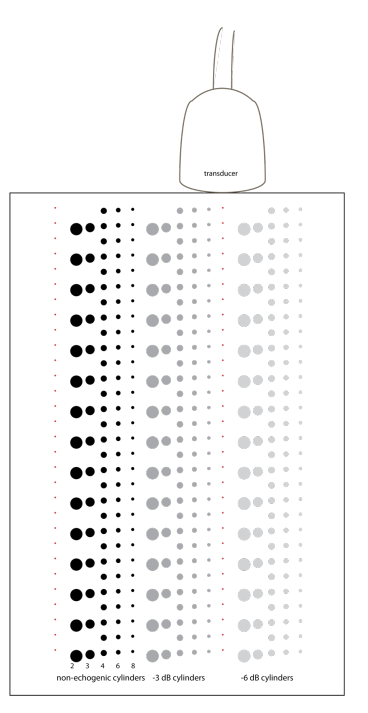

**Figure 3.** For verifying the accuracy of distance measurements in the axial direction, scan the phantom from the top.

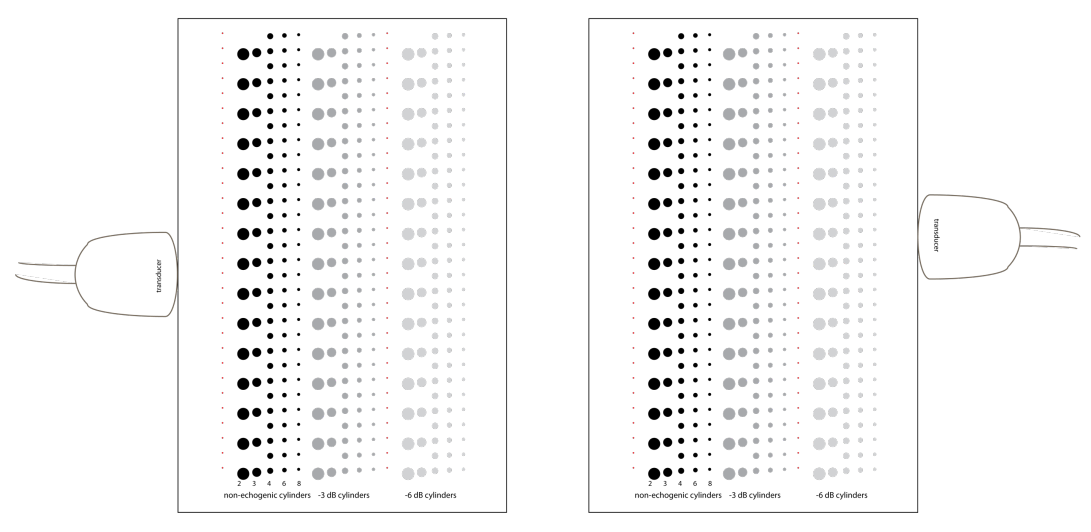

**Figure 4.** For verifying the accuracy of distance measurements in the lateral direction, scan the phantom from either side.

#### **Recording Results**

The way in which the results are recorded can be decided by the facility. However, one possible example is given as Table 1.

**Table 1.** Typical measurements that would be recorded during routine QA. Note that the -3 dB targets are only used with specific transducers. For routine QA, usually only the non-echogenic and -6 dB cylinders are used.

| Date         |  |
|--------------|--|
| Scanner & SN |  |

| Probe  |  |
|--------|--|
| Preset |  |

|                   | Number of Cylinder | s Visible                 |  |  |  |  |  |  |  |  |  |  |
|-------------------|--------------------|---------------------------|--|--|--|--|--|--|--|--|--|--|
| Cylinder Diameter | non-echogenic      | non-echogenic -3 dB -6 dB |  |  |  |  |  |  |  |  |  |  |
| (mm)              |                    |                           |  |  |  |  |  |  |  |  |  |  |
| 2                 |                    | not used                  |  |  |  |  |  |  |  |  |  |  |
| 3                 |                    | not used                  |  |  |  |  |  |  |  |  |  |  |
| 4                 |                    | not used                  |  |  |  |  |  |  |  |  |  |  |
| 6                 |                    | not used                  |  |  |  |  |  |  |  |  |  |  |
| 8                 |                    | not used                  |  |  |  |  |  |  |  |  |  |  |

|            | Distance Measurement Accuracy               |  |  |  |  |  |  |  |  |  |  |
|------------|---------------------------------------------|--|--|--|--|--|--|--|--|--|--|
|            | measured (cm) expected (cm) difference (cm) |  |  |  |  |  |  |  |  |  |  |
| vertical   |                                             |  |  |  |  |  |  |  |  |  |  |
| horizontal |                                             |  |  |  |  |  |  |  |  |  |  |

| maximum depth (cm) |  |
|--------------------|--|
| any artefacts      |  |

**Table 2.** Alternative method of recording measurements during routine QA. In thisexample, measurements for seven dates are recorded on one form.

| scanner & SN |        |               |              |     |   |  |
|--------------|--------|---------------|--------------|-----|---|--|
| probe        |        |               |              |     |   |  |
| test         |        |               |              |     |   |  |
| date         |        |               |              |     |   |  |
|              | number | of non-echo   | genic cylind | ers | · |  |
| 2 mm         |        |               |              |     |   |  |
| 3 mm         |        |               |              |     |   |  |
| 4 mm         |        |               |              |     |   |  |
| 6 mm         |        |               |              |     |   |  |
| 8 mm         |        |               |              |     |   |  |
|              | nun    | nber of -6 dE | 3 cylinders  |     |   |  |
| 2 mm         |        |               |              |     |   |  |
| 3 mm         |        |               |              |     |   |  |
| 4 mm         |        |               |              |     |   |  |
| 6 mm         |        |               |              |     |   |  |
| 8 mm         |        |               |              |     |   |  |
|              | dis    | stance meas   | urements     |     |   |  |

|                                 | 1          |               |              |        |  |
|---------------------------------|------------|---------------|--------------|--------|--|
| vertical                        |            |               |              |        |  |
| horizontal                      |            |               |              |        |  |
|                                 | maximum vi | sualisation d | epth of back | ground |  |
| depth in cm                     |            |               |              |        |  |
|                                 |            | artefac       | ts           |        |  |
| any present                     |            |               |              |        |  |
|                                 | dis        | play quality  | assurance    |        |  |
| 5% & 95% squares visible        |            |               |              |        |  |
| all contrast<br>blocks visible  |            |               |              |        |  |
| any artefacts in uniform images |            |               |              |        |  |

## **Quality Control Recommendations**

Medical Physics at CancerCare Manitoba makes the following recommendations:

- 1. Obtain an ultrasound contrast-detail phantom.
- 2. Perform baseline testing of a new ultrasound scanner prior to regular patient imaging.
- 3. Establish a quality control program under the oversight of a medical physicist certified by the Canadian College of Physicists in Medicine.
- 4. Quality control measurements be performed by the technologists.
- 5. Routine quality control measurements be performed with the most frequently used ultrasound probe, for example a general purpose abdominal probe.
- 6. Routine QA be performed every three months.
- 7. All probes be tested annually.
- 8. Review the records of routine quality control tests in consultation with a medical physicist at least annually.

## Display

Verify performance of the ultrasound scanner's display using a subjective assessment of the SMPTE pattern or equivalent.

#### Philips iU22 and Epic 7

On the Philips iU22 and Epic 7, the test patterns are stored as a patient and need to be imported through the exam review menu as shown below.

| Review Exam                     |     |                            |             |                 |                    |            |          |        |        |   |       |     |     |          |
|---------------------------------|-----|----------------------------|-------------|-----------------|--------------------|------------|----------|--------|--------|---|-------|-----|-----|----------|
| Source                          |     |                            |             | By Patient Name | *                  |            |          |        |        |   |       |     |     | :=       |
| Test Imgs 🔹 🔻                   |     |                            |             | byraden hane    |                    |            |          |        |        |   |       |     |     |          |
| Hard Drive                      | . 6 | Patient Name               | Patient ID  | Accession #     | Exam Date/Time     | Study Type | Modality | Images | Status | 4 | . 🛔 🔺 | M 🚯 |     |          |
| lised: 54%                      |     | QLAB EA Test Images,       | QLAB-EA-00  | Б               | 24/01/2015 08:44AM | None       | US       |        |        |   |       |     |     |          |
| 0364.31%                        |     | ,<br>OLAB IMT Test Images, | OLAB-IMT-0  | 0010            | 24/01/2015 07:47AM | HOIR       | US       |        |        |   |       |     |     |          |
|                                 |     |                            |             |                 | 24/01/2015 07:47AM | None       |          |        |        |   |       |     |     |          |
|                                 |     | QLAB EQ Test Images,       | QLAB-EQ-00  | 16              | 02/07/2014 09:10AM |            |          |        |        |   |       |     |     |          |
|                                 |     |                            |             |                 | 02/07/2014 09:10AM | None       |          |        |        |   |       |     |     |          |
| Madia                           |     | QLAB 3DQA Test Images,     | QLAB-3DQA-  | -002            | 23/01/2014 09:47AM |            | US       |        |        |   |       |     |     |          |
| MCUIA                           |     | TC49 Test Datterns         | 44204420000 | 0224            | 23/01/2014 09:47AM | None       | US       | 1      |        |   |       |     |     |          |
| Selected Exams Estimate: 0.0 MB |     | 1618 Test Patterns,        | 41301420060 | U224            | 24/02/2006 02:30PM |            | US       | 21     |        |   |       |     |     |          |
| LICE                            |     | Test Patterns.             | 05141420060 | 0224            | 24/02/2006 02:14PM |            | US       | 21     |        |   |       |     |     |          |
| USB                             |     |                            |             |                 | 24/02/2006 02:14PM |            |          |        |        |   |       |     |     |          |
| H: DANIELR V                    |     | QLAB 3DQ Test Images,      | QLAB-3DQ-0  | 001             |                    |            |          |        |        |   |       |     |     |          |
| Used: 0% Avail: 1.83 GB         |     |                            |             |                 |                    |            |          |        |        |   |       |     |     |          |
|                                 |     |                            |             |                 |                    |            |          |        |        |   |       |     |     |          |
| Assessing Augit 0.00 CD         |     |                            |             |                 |                    |            |          |        |        |   |       |     |     |          |
| Accessing Avail: 0.00 GB        |     |                            |             |                 |                    |            |          |        |        |   |       |     |     |          |
| Estimate: 0%                    |     |                            |             |                 |                    |            |          |        |        |   |       |     |     |          |
| Eject                           |     |                            |             |                 |                    |            |          |        |        |   |       |     |     |          |
|                                 |     |                            |             |                 |                    |            |          |        |        |   |       |     |     |          |
|                                 |     |                            |             |                 |                    |            |          |        |        |   |       |     |     |          |
|                                 |     |                            |             |                 | _                  |            |          |        |        |   |       |     |     |          |
| X Close Patient Directory       |     | Unsel                      | ect All     |                 |                    | Import     |          |        |        |   |       |     |     |          |
|                                 |     |                            |             |                 |                    |            |          |        |        |   |       |     |     |          |
|                                 |     |                            |             |                 |                    |            |          |        |        |   |       |     |     |          |
|                                 |     |                            |             |                 | Q                  |            |          |        |        |   | S×    | 9   | F A | <b>D</b> |
| <u> </u>                        | ÷   |                            |             |                 |                    |            |          |        |        |   |       |     |     |          |

**Figure** Exam review menu on the Philips Epic 7 used to import the test patterns. The iU22 has a similar exam review menu. The TG18 patterns are preferred.

The most important test is the SMPTE pattern as shown below. See the complementary guidance document, "Modality Display QC Instructions" for more information on how to interpret the SMPTE pattern. The Epic 7 will allow you to zoom the image to encompass the entire display (it's not clear if the iU22 has the same feature).

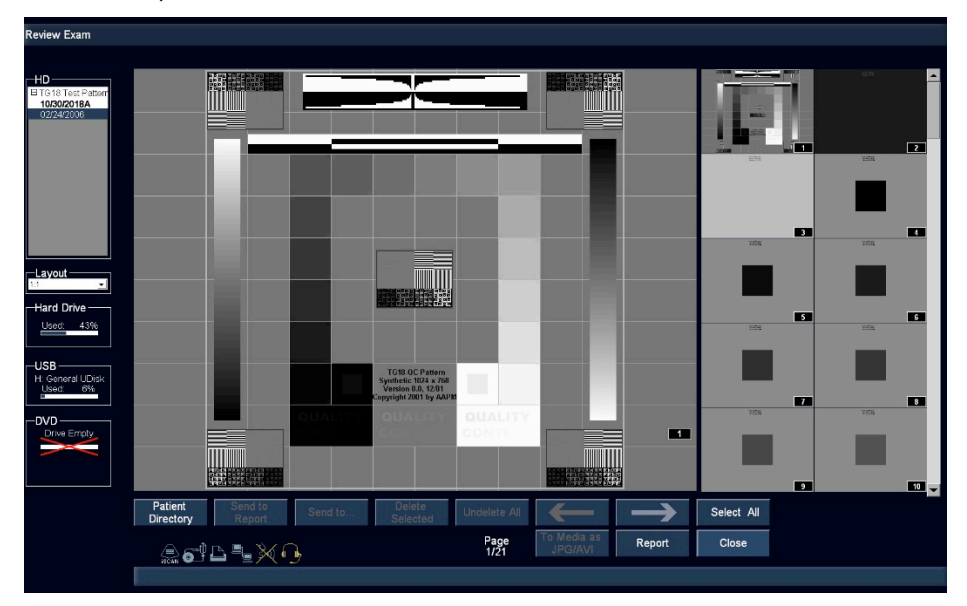

**Figure** SMPTE pattern on the Philips iU22. The Epic 7 will be similar. If possible, enlarge the pattern to fill the entire display.

There are two other images that are of interest. These are the TG18-UN80 and TG18-UN10 uniform brightness images and these are shown below. With these check the display for any pixels that appear too bright or too dark. Also look for any artefacts including nonuniformities.

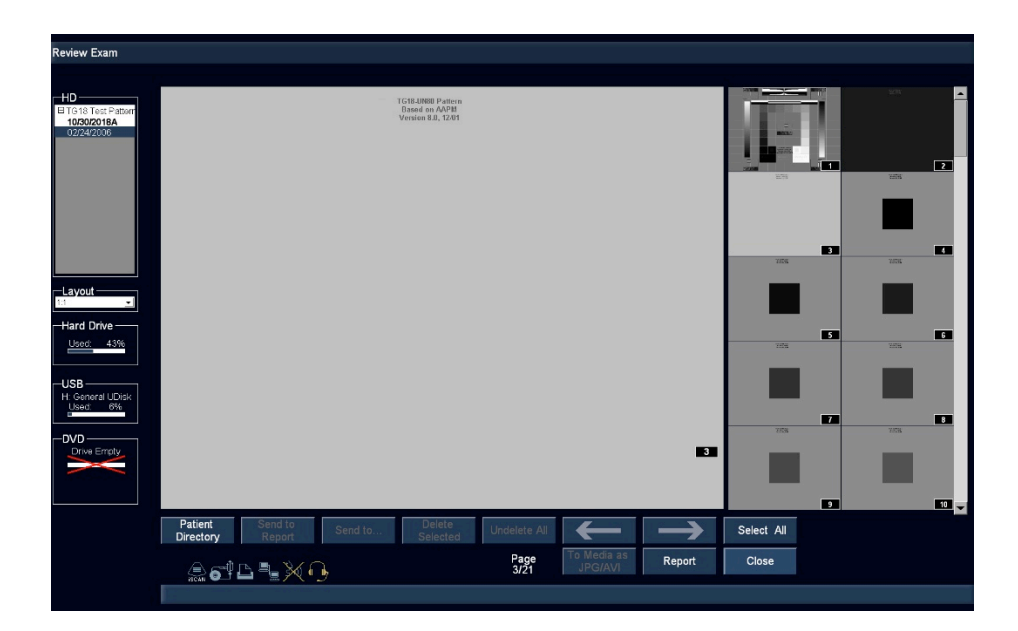

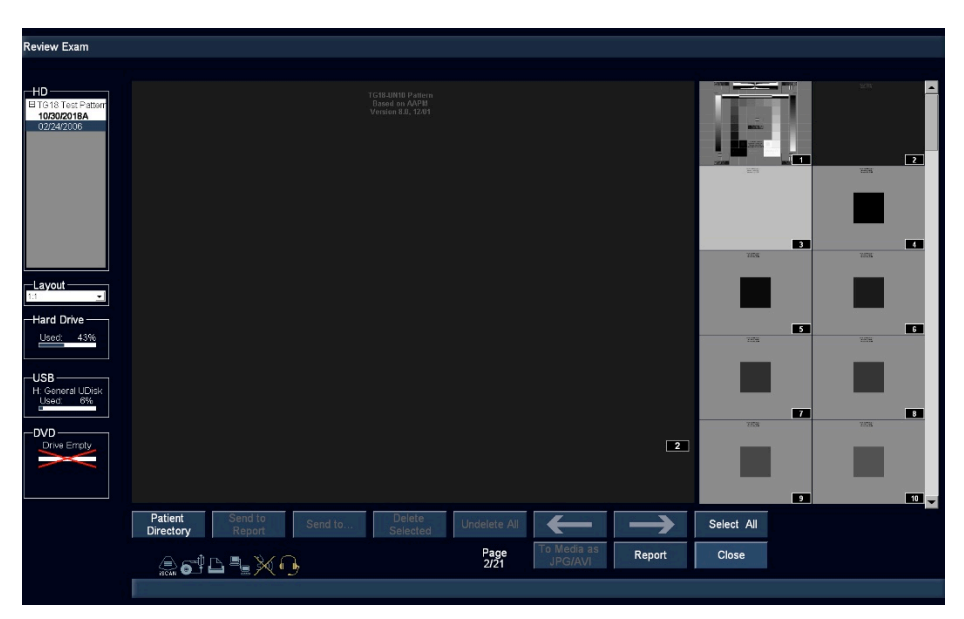

**Figure** TG18-UN80 and TG18-UN10 uniformity images. Use these to check for bad pixels and other artefacts. If possible, enlarge the pattern to fill the entire display.

## General Electric Logic E9

The display test patterns on the GE Logic E9 are accessible through the *utility* menu shown below.

|                     | Model                      |                                                | C1-5                         |        |
|---------------------|----------------------------|------------------------------------------------|------------------------------|--------|
| Patient             |                            |                                                |                              |        |
| Scan                | <ul> <li>System</li> </ul> | <ul> <li>Imaging</li> </ul>                    | <ul> <li>Comments</li> </ul> |        |
| Reports             | Body<br>Patterns           | Application                                    | • Test<br>Patterns           | 3D/4D  |
| End<br>Exam         | C Connectivity             | O Measure                                      |                              | Admin  |
| <b>*</b><br>Utility | Service                    | <ul> <li>Imaging Preset<br/>Manager</li> </ul> | O Scan<br>Assistant          | Search |
| 25%                 | C 25%                      | C                                              | •                            | 30% 🕑  |

Figure Utility menu on GE Logic E9. This provides access to the test patterns.

The most important test is the SMPTE pattern as shown below. See the complementary guidance document, "Modality Display QC Instructions" for more information on how to interpret the SMPTE pattern.

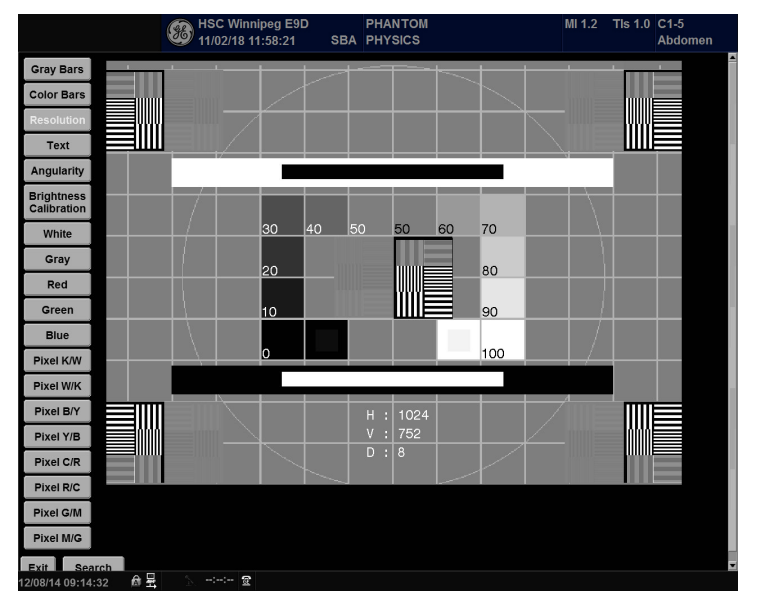

Figure SMPTE pattern on the GE Logic E9.

One other image that is of interest is the uniform grey image shown below. With this check the display for any pixels that appear too bright or too dark. Also look for any artefacts including nonuniformities.

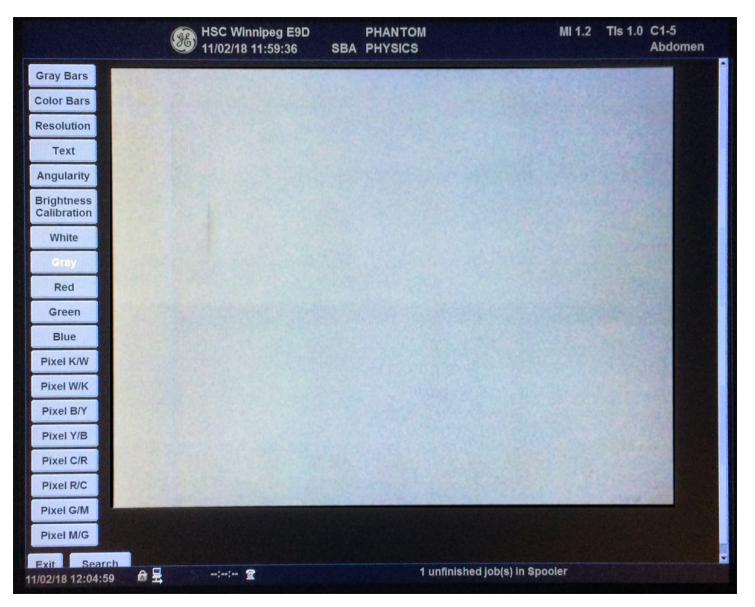

**Figure** Photograph showing the grey uniformity image on a GE Logic E9. Use this to check for bad pixels and other artefacts. In this example a number of streaks are visible and this display may need to be replaced.

## References

ACR "Mammography quality control manual" 1999

AIUM "Standard methods for measuring performance of pulse-echo ultrasound imaging equipment" 1991.

AIUM "Methods for measuring performance of pulse-echo ultrasound imaging equipment part II: digital methods stage 1" 1995a.

AIUM "AIUM quality assurance manual for gray-scale ultrasound scanners: stage 2" 1995b.

AIUM "Routine quality assurance for diagnostic ultrasound equipment" 2008.

Brooks KW, Trueblood JH, Kearfott KJ. Subjective evaluations of mammographic accreditation phantom images by three observer groups. Invest Radiol. 1994 Jan;29(1):42-7.

Dudley NJ, Griffith K, Houldsworth G, Holloway M, Dunn MA. A review of two alternative ultrasound quality assurance programmes. Eur J Ultrasound. Mar;12(3):233-45 2001.

Goodsitt, M.M., Carson, P.L., Witt, S., Hykes, D.L. & Kofler, J.M. Real-time B-mode ultrasound quality control test procedures. Report of AAPM Ultrasound Task Group No. 1. *Medical Physics* **25**, 1385-1406 1998.

IPEM "Quality Assurance of Ultrasound Imaging Systems" Report No 102, 2010.

IPSM "Routine quality assurance of ultrasound imaging systems" Report No 71 1995.

# **System Configurations**

For quality control it is important that the system be configured the same each time images are acquired. The following tables show system settings that can be entered and then saved as a QA preset.

**Table 3** System settings used for a Philips iU22. Once the settings are configured for a probe, they can be set as a "quick save preset". Use the "Quick Save" key on the keyboard to save a preset. A separate preset is necessary for each probe, so it is easier if you give a descriptive name such as, "QC C51".

| Probe          | C5-1            |
|----------------|-----------------|
| Initial Preset | Abdomen General |
| XRES           | off             |
| SonoCT         | off             |
| Harmonics      | off             |
| 2D Opt         | Res             |
| RES/SPD        | Maximum Res     |
| Depth          | 30 cm           |

| Grey Map     | 5                       |
|--------------|-------------------------|
| Compress     | 55                      |
| Output Power | full                    |
| 2D PRF       | med                     |
| Persistence  | off                     |
| Chroma Map   | off                     |
| focus        | centre & maximum height |

| Probe          | L12-5       |
|----------------|-------------|
| Initial Preset | MSK General |
| XRES           | off         |
| SonoCT         | off         |
| Harmonics      | off         |
| 2D Opt         | Gen         |
| RES/SPD        | Maximum Res |
| Depth          | 8 cm        |
|                |             |

| L9-3        |
|-------------|
| MSK General |
| off         |
| off         |
| off         |
| Gen         |
| Maximum Res |
| maximum     |
| 63%         |
|             |

| TAC (if available) | TAC1                    |
|--------------------|-------------------------|
| Grey Map           | 5                       |
| Compress           | 55                      |
| Output Power       | full                    |
| 2D PRF             | med                     |
| Persistence        | off                     |
| Chroma Map         | off                     |
| focus              | centre & maximum height |

| TAC (if available) | TAC1                    |
|--------------------|-------------------------|
| Grey Map           | 5                       |
| Compress           | 55                      |
| Output Power       | full                    |
| 2D PRF             | med                     |
| Persistence        | off                     |
| Chroma Map         | off                     |
| focus              | centre & maximum height |
|                    |                         |

If 2D Opt cannot be set to "Gen", then choose "Pen".

| Probe          | L17-5       |
|----------------|-------------|
| Initial Preset | MSK General |
| XRES           | off         |
| SonoCT         | off         |
| Harmonics      | off         |
| 2D Opt         | Gen         |
| RES/SPD        | Maximum Res |
| Depth          | 7 cm        |

| Probe          | C8-4V     |
|----------------|-----------|
| Initial Preset | Pelvis EV |
| XRES           | off       |
| SonoCT         | off       |
| Harmonics      | off       |

| TAC (if available) | TAC1                    |
|--------------------|-------------------------|
| Grey Map           | 5                       |
| Compress           | 55                      |
| Output Power       | full                    |
| 2D PRF             | med                     |
| Persistence        | off                     |
| Chroma Map         | off                     |
| focus              | centre & maximum height |

| Grey Map     | 5    |
|--------------|------|
| Compress     | 55   |
| Output Power | full |
| 2D PRF       | med  |

| 2D Opt  | Pen         | Persistence  | off                     |
|---------|-------------|--------------|-------------------------|
| RES/SPD | Maximum Res | Chroma Map   | off                     |
| Depth   | 16 cm       | Focus        | centre & maximum height |
| 2D Gain | 70%         | Sector Width | maximum                 |

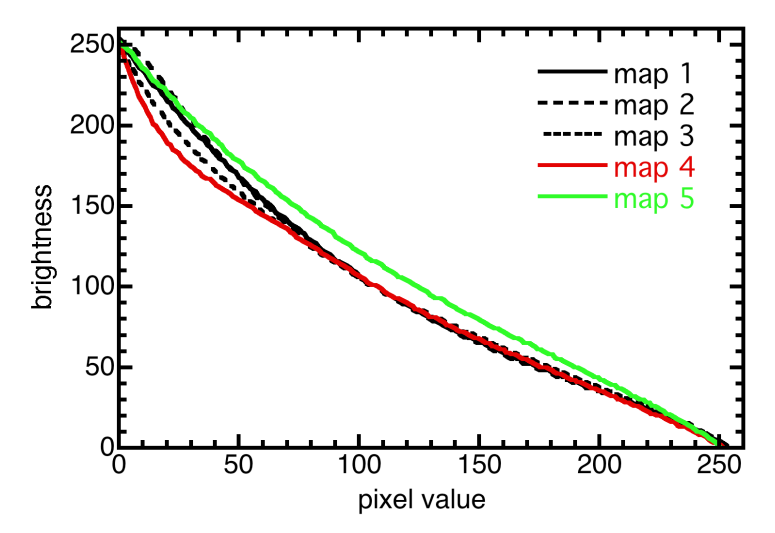

On the iU22, grey map 5 is the closest to linear. Thus it was selected for use in QA.

To analyse images, use a frozen image; do not use a live display. Use the zoom control to give twotimes magnification, i.e., "Z2.0". Note: only turn the zoom control, do not press it as this can change the acquisition parameters.

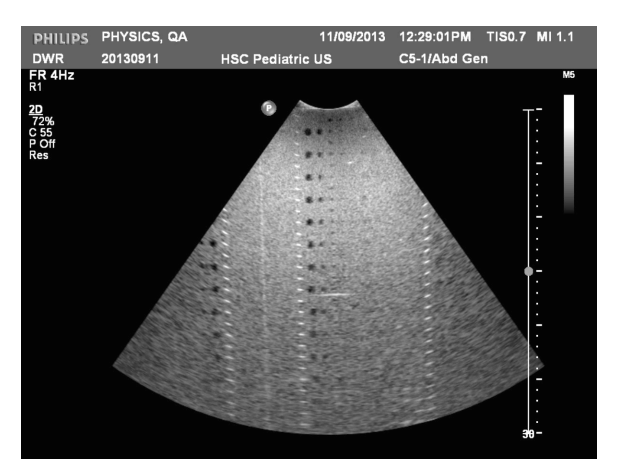

Acquire a full image with one column of the contrast targets centered in the image.

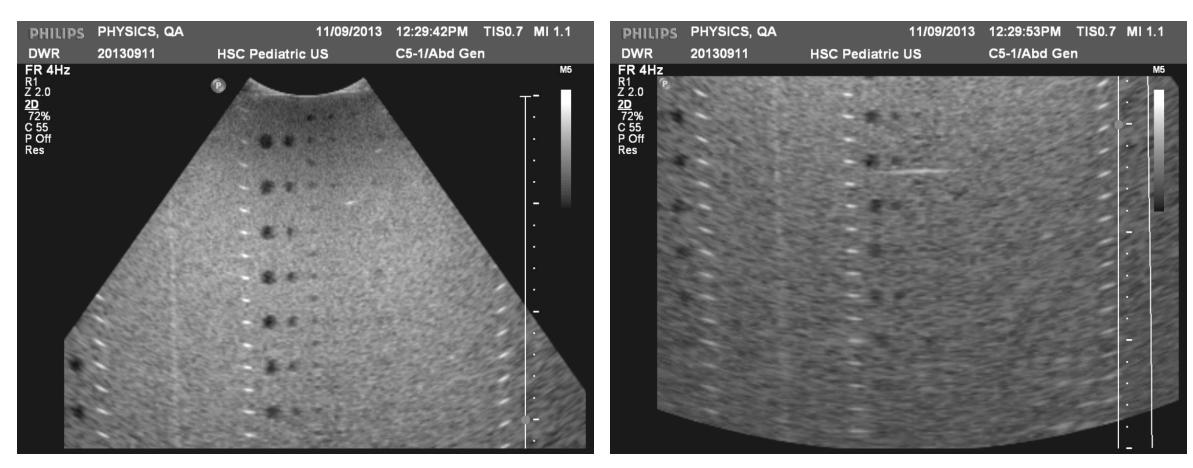

To aid scoring, zoom the frozen image by a factor of two and save the top and bottom halves separately.

**Table 4.** Typical values that would be recorded during routine QA for an iU22.

| Date    | 2018-09-28     |
|---------|----------------|
| Scanner | iU22 SN 039VYY |
| Probe   | C5-1           |
| Preset  | "QA"           |

|                           | N      | umber of Cylinders Visit | ble   |
|---------------------------|--------|--------------------------|-------|
| Cylinder Diameter<br>(mm) | - 6 dB | non-echogenic            | -3 dB |
| 2                         | 0      | 3                        | NA    |
| 3                         | 2      | 4                        | NA    |
| 4                         | 7      | 20                       | NA    |
| 6                         | 10     | 11                       | NA    |
| 8                         | 11     | 12                       | NA    |

|            | Distance Measurement Accuracy |                    |                 |
|------------|-------------------------------|--------------------|-----------------|
|            | measured (cm)                 | actual (cm)        | difference (cm) |
| vertical   |                               | spacing x 1.062 cm |                 |
| horizontal |                               |                    |                 |

**Table 5** System settings used for a Philips EPIQ 7. Once the settings are configured for a probe, they can be set as a "preset. Use the "Save Preset" button on the touch panel to save a preset. A separate preset is necessary for each probe, so it is easier if you give a descriptive name such as, "QC C51".

| Probe          | C5-1        |
|----------------|-------------|
| Initial Preset | Abd General |
| XRES           | off         |
| SonoCT         | off         |

| Depth        | 30 cm  |
|--------------|--------|
| Grey Map     | 5      |
| Dyn Range    | 55     |
| Output Power | 0.0 dB |

| Harmonics | off            |
|-----------|----------------|
| 2D Opt    | Res            |
| RES/SPD   | Maximum Res R1 |

| Probe          | L12-5          |
|----------------|----------------|
| Initial Preset | MSK Gen        |
| XRES           | off            |
| SonoCT         | off            |
| Harmonics      | off            |
| 2D Opt         | Gen            |
| RES/SPD        | Maximum Res R1 |
| Depth          | 8 cm           |

| Persistence | off                     |
|-------------|-------------------------|
| Chroma Map  | off                     |
| focus       | centre & maximum height |

| TAC (if available) | TAC1                    |
|--------------------|-------------------------|
| Grey Map           | 5                       |
| Dyn Range          | 55                      |
| Output Power       | 0.0 dB                  |
| Persistence        | off                     |
| Chroma Map         | off                     |
| focus              | centre & maximum height |
|                    |                         |

| Probe          | L9-2           |
|----------------|----------------|
| Initial Preset | MSK Gen        |
| XRES           | off            |
| SonoCT         | off            |
| Harmonics      | off            |
| 2D Opt         | Gen            |
| RES/SPD        | Maximum Res R1 |

| Probe          | L18-5          |
|----------------|----------------|
| Initial Preset | MSK Gen        |
| XRES           | off            |
| SonoCT         | off            |
| Harmonics      | off            |
| 2D Opt         | Gen            |
| RES/SPD        | Maximum Res R1 |
| Depth          | 7 cm           |

| Depth        | 24 cm                   |
|--------------|-------------------------|
| Grey Map     | 5                       |
| Dyn Range    | 55                      |
| Output Power | full                    |
| Persistence  | off                     |
| Chroma Map   | off                     |
| focus        | centre & maximum height |

| TAC (if available) | TAC1                    |
|--------------------|-------------------------|
| Grey Map           | 5                       |
| Dyn Range          | 55                      |
| Output Power       | 0.0 dB                  |
| Persistence        | off                     |
| Chroma Map         | off                     |
| focus              | centre & maximum height |
|                    |                         |

**Table 6** System settings used for a Philips HD11XE. Note that for this scanner the QA presets for each probe will need to be saved with a different name, e.g., "QA C5-2" and "QA L12-5".

| Probe          | C5-2               |
|----------------|--------------------|
| Initial Preset | Abdomen General    |
| XRES           | off                |
| SonoCT         | off                |
| Harmonics      | off                |
| Frequency      | 5 MHz (resolution) |
| Gain           | 100                |
| Depth          | 22 cm              |

| Probe          | L12-5               |
|----------------|---------------------|
| Initial Preset | Abdomen General     |
| XRES           | off                 |
| SonoCT         | off                 |
| Harmonics      | off                 |
| frequency      | 12 MHz (resolution) |
| gain           | 100                 |

| Smooth       | 1                   |
|--------------|---------------------|
| Grey Map     | k                   |
| Compress     | 8                   |
| Output Power | full                |
| Persistence  | 0                   |
| Chroma Map   | off                 |
| Focus        | one at 10.5 cm deep |
|              |                     |

|              | -                   |
|--------------|---------------------|
| Smooth       | 1                   |
| Grey Map     | k                   |
| Compress     | 8                   |
| Output Power | full                |
| Persistence  | 0                   |
| Chroma Map   | off                 |
| Focus        | one at 10.5 cm deep |

|  | Depth | 8 cm |  |  |  |
|--|-------|------|--|--|--|
|--|-------|------|--|--|--|

**Table 7** System settings used for a General Electric Logic 9. Note that for this scanner the QA presets for each probe will need to be saved with a different name, e.g., "QA 4C" and "QA M12L".

| Probe     | 4C           |
|-----------|--------------|
| Frequency | 4.0 MHz      |
| DR        | 57           |
| Gain      | 29%          |
| Grey map  | Н            |
| Focus     | 70% of depth |
| Depth     | 30 cm        |
| SRI       | off          |
| AO        | 100%         |
| Width     | 68           |

| Cross beam    | off |
|---------------|-----|
| Line density  | 4   |
| Rejection     | 0   |
| Edge enhance  | 0   |
| Frame average | 0   |
| Diff          | off |
| Softner       | off |
| Suppression   | 0   |
| Compression   | 1   |
|               |     |

| Probe     | M12L        |
|-----------|-------------|
| Frequency | 12.0 MHz    |
| DR        | 57          |
| Gain      | 40%         |
| Grey map  | Н           |
| Focus     | 5.25 cm 58% |
| Depth     | 10 cm       |
| SRI       | off         |
| AO        | 100%        |
|           |             |

| 2 · ·          |           |
|----------------|-----------|
| Cross beam     | off       |
| Line density   | (maximum) |
| Rejection      | 0         |
| Edge enhance   | 0         |
| Frame average  | 0         |
| Diff           | off       |
| Softner        | off       |
| Suppression    | 0         |
| Compression    | 1         |
| Virtual Convex | off       |

**Table 8** System settings used for a General Electric Logic E9. After making the preset for each probe, look in *Utility:Imaging:General and set default mode to "B"*. It is easier to set the following parameters in *Utility:Imaging:B*. Make sure CHI is disabled after selecting the preset. Note that for this scanner the QA presets for each probe will need to be saved with a different name.

| Probe       | C1-5    |
|-------------|---------|
| Frequency   | 5.0 MHz |
| DR          | 57      |
| Gain        | 58%     |
| Grey map    | Н       |
| Focus       | 1 @ 57% |
| Focus width | 6       |
| Depth       | 32 cm   |

| Probe       | 9L      |
|-------------|---------|
| Frequency   | 9.0 MHz |
| DR          | 57      |
| Gain        | 52%     |
| Grey map    | Н       |
| Focus       | 1 @ 67% |
| Focus width | 0       |
| Depth       | 20 cm   |

| Cross beam    | off     |
|---------------|---------|
| Line density  | 4       |
| Rejection     | 0       |
| Frame average | 0       |
| Image Width   | 70      |
| Suppression   | 0       |
| SRI           | 0       |
| Power         | Maximum |

| Cross beam    | off     |
|---------------|---------|
| Line density  | 4       |
| Rejection     | 0       |
| Frame average | 0       |
|               |         |
| Suppression   | 0       |
| SRI           | 0       |
| Power         | Maximum |

| Probe       | C1-6    |
|-------------|---------|
| Frequency   | 6.0 MHz |
| DR          | 57      |
| Gain        | 58%     |
| Grey map    | Н       |
| Focus       | 1 @ 57% |
| Focus width | 2       |
| Depth       | 32 cm   |
|             |         |

| Cross beam     | off      |
|----------------|----------|
| Line density   | 4        |
| Rejection      | 0        |
| Frame average  | 0        |
| Image Width    | maximum  |
| Suppression    | 0        |
| SRI            | 0        |
| Power          | Maximum  |
| speed of sound | 1460 m/s |

| Probe       | ML615    |
|-------------|----------|
| Frequency   | 15.0 MHz |
| DR          | 57       |
| Gain        | 52%      |
| Grey map    | Н        |
| Focus       | 1 @ 67%  |
| Focus width | 0        |
| Depth       | 12 cm    |

| Probe       | C2-9    |
|-------------|---------|
| Frequency   | 9.0 MHz |
| DR          | 57      |
| Gain        | 58%     |
| Grey map    | Н       |
| Focus       | 1 @ 57% |
| Focus width | 2       |
| Depth       | 12 cm   |

| Probe       | IC5-9   |
|-------------|---------|
| Frequency   | 9.0 MHz |
| DR          | 57      |
| Gain        | 48%     |
| Grey map    | Н       |
| Focus       | 1 @ 57% |
| Focus width | 0       |
| Depth       | 8 cm    |

| Cross beam    | off     |
|---------------|---------|
| Line density  | 4       |
| Rejection     | 0       |
| Frame average | 0       |
|               |         |
| Suppression   | 0       |
| SRI           | 0       |
| Power         | Maximum |

| Cross beam    | off     |
|---------------|---------|
| Line density  | 4       |
| Rejection     | 0       |
| Frame average | 0       |
| Image Width   | maximum |
| Suppression   | 0       |
| SRI           | 0       |
| Power         | Maximum |

| Cross beam    | off     |
|---------------|---------|
| Line density  | 4       |
| Rejection     | 0       |
| Frame average | 0       |
| Image Width   | maximum |
| Suppression   | 0       |
| SRI           | 0       |
| Power         | 90%     |

**Table 8** System settings used for a Toshiba Aplio 80. Note that for this scanner the QA presets for each probe will need to be saved with a different name.

| Probe     | Curved Array |
|-----------|--------------|
| Frequency | 4 MHz        |
| Depth     | 30 cm        |
| focus     | 1 at 16 cm   |
| Power     | Maximum      |
| 2D map    | 1            |
| 2D DR     | 65           |

| Aplipure        | 0   |
|-----------------|-----|
| 2D post process | 0   |
| 2D AGC          | 0   |
| 2D time smooth  | 0   |
| 2D edge enhance | 0   |
| 2D psel         | 0   |
| 2D THI          | off |

| Probe     | 10L4      |
|-----------|-----------|
| Frequency | 9.2 MHz   |
| Depth     | 14 cm     |
| focus     | 1 at 7 cm |
| Power     | Maximum   |
| 2D map    | 1         |
| 2D DR     | 65        |

| Aplipure        | 0   |
|-----------------|-----|
| 2D post process | 0   |
| 2D AGC          | 0   |
| 2D time smooth  | 0   |
| 2D edge enhance | 0   |
| 2D psel         | 0   |
| 2D THI          | off |

**Table 9** System settings used for a Toshiba AplioXG. Note that for this scanner the QA presets for eachprobe will need to be saved with a different name.

| Probe     | PLT-805AT orange |
|-----------|------------------|
| Frequency | 12 MHz           |
| Depth     | 10 cm            |
| focus     | 1 at 5 cm        |
| Power     | Maximum          |
| 2D map    | 5                |
| 2D DR     | 65               |

| precision       | 0 |
|-----------------|---|
| Aplipure        | 0 |
| 2D time smooth  | 0 |
| 2D edge enhance | 0 |
| 2D post process | 0 |
| 2D AGC          | 0 |
| 2D psel         | 0 |

| Probe     | PLT-1204BX purple |
|-----------|-------------------|
| Frequency | 14 MHz            |
| Depth     | 7 cm              |
| focus     | 1 at 3 cm         |
| Power     | Maximum           |
| 2D map    | 5                 |
| 2D DR     | 65                |

| precision       | 0 |
|-----------------|---|
| Aplipure        | 0 |
| 2D time smooth  | 0 |
| 2D edge enhance | 0 |
| 2D post process | 0 |
| 2D AGC          | 0 |
| 2D psel         | 0 |